### Junior NYO Registration Instructions 2025 NYO Games Alaska Cook Inlet Tribal Council, Inc.

Welcome to the registration process for Junior NYO! This document provides step-by-step instructions for athlete and team registration. Please read carefully to ensure all required forms and payments are completed.

## For Athlete Registration (Parents/Guardians)

- 1. Visit the NYO Games website: <u>https://nyogames.com/nyo-games/</u>
- 2. Locate the "2025 JNYO Athlete Registration" form.
- 3. Complete the form with the required information for your athlete.
- 4. Submit the form to confirm your athlete's registration.

# For Team Registration (Coaches)

## Step 1: Complete the Team Registration Form

- 1. Visit the NYO Games website: <u>https://nyogames.com/nyo-games/</u>
- 2. Choose the appropriate Team Registration form based on the timeline:
  - a. Early Bird Registration \$15.00 per athlete (Available until February 14, 2025, at 11:59 PM)
  - Late Bird Registration \$20.00 per athlete (Opens February 15, 2025, at 12:00 AM)
- 3. Complete the form with the required information for your team.
  - a. Team and coach information.
  - b. Number of athletes.
  - c. Choose Your Payment Method:
    - **Preferred Online Payment:** For convenience, you can complete the registration fee payment online. After entering your team details, select the online payment option and follow the prompts.
    - **In-Person Payment:** If you prefer to pay in person, please select the in-person payment option on the form. You can make your payment at registration, during Anchorage Tryouts.
    - Note, to **bypass the online payment enter "onsite" coupon code.**
    - Enter the number of athletes you are registering.
- 4. Submit the form.

### Junior NYO Registration Instructions 2025 NYO Games Alaska Cook Inlet Tribal Council, Inc.

### Step 2: Submit the Team Roster

- After completing the Team Registration form, you will see a link to the <u>Team Roster</u> <u>Submission</u> form.
- 2. Click the link to open the roster form.
- 3. You will need to submit the form separately for each athlete on your team. For each athlete, please provide the following details:
  - a. Team/school name.
  - b. Athlete's full Name.
  - c. Athlete's gender.
  - d. Events the athlete will participate in.
- 4. Submit the form for each athlete on your team. (*Note: You will need to complete and submit the form separately for each athlete.*)
- 5. Once all athletes have been submitted, your team roster is complete.

## **Important Notes**

- Deadlines:
  - Early Bird Registration closes on <u>February 14, 2025 at 11:59 PM</u>.
  - Late Bird Registration opens <u>February 15, 2025 at 12:00 AM throughout the</u> event.
- **Confirmation:** After submitting your forms, you will receive a confirmation email with a summary of your submission.
- **Support:** If you encounter any issues, please contact us at <u>nyo@citci.org</u> or 907-793-3412.